## How to View Permits after Submission

## How to Pay for Permits

Go to the following URL to apply/view a permit:

https://petalumaca-energovweb.tylerhost.net/apps/SelfService

Click on Login or Register in top right-hand corner. If you have not Registered, please follow the how to Register attachment.

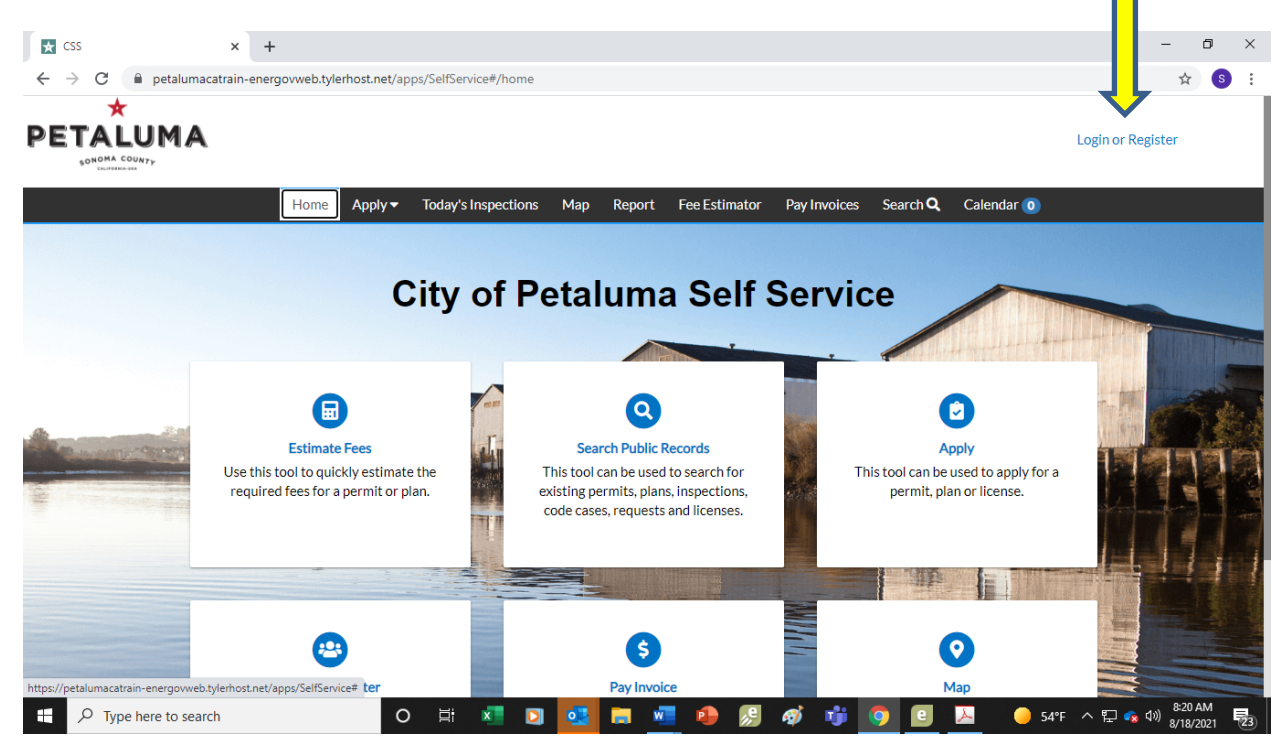

| After logg  | ging in, click on tl         | he Dashboard.                       |                        |                        |                                 |                                   |
|-------------|------------------------------|-------------------------------------|------------------------|------------------------|---------------------------------|-----------------------------------|
| ★ Dashboard | × +                          |                                     |                        |                        |                                 | 0 - 0 ×                           |
| ← → C       | e petalumacatrain-pet web.ty | /lerhost.net/apps/SelfService#/dasl | hboard                 |                        |                                 | ☆ § :                             |
| M           | Ay Permits                   | Apply My Work Today's               | Inspections View ▼ Map | Report Fee Estimator F | ay Invoices Search <b>Q</b> Ca  | lendar o                          |
|             | Attention                    | Pending                             | Active                 | Draft                  | Recent                          |                                   |
|             | 2                            | 4                                   | 3                      | 0                      | 7                               |                                   |
|             | Encroachment - Sid 2         | Encroachment - Du 3                 | Encroachment - Sid 2   |                        | Encroachment - Du 3             |                                   |
|             |                              | Encroachment - Util 1               | Encroachment - Tree 1  |                        | Encroachment - Sid 2<br>Other 2 |                                   |
|             | • View My Permits            |                                     | ]                      |                        |                                 | I                                 |
| Μ           | ly Plans                     |                                     |                        |                        |                                 |                                   |
|             | Attention                    | Pending                             | Active                 | Draft                  | Recent                          |                                   |
|             | 0                            | 0                                   | 0                      | 0                      | 0                               |                                   |
| П С Туре    | here to search               | O 🛱 🗾                               | 🖸 🛤 🚾 💁 🖣              | ) 🖉 🕸 😼 🧿              | 😕 🥚 53°F 🔨                      | 투 🔹 🕼 7:26 AM<br>투 🔹 🕼 9/9/2021 🔽 |

You will see in this example you have two permits that need **ATTENTION**. Click on this box to open (see above arrow).

One permit needs payment and one permit needs more information. Click on blue link in the far right to continue with needed attention.

| 🗙 My Work                                                                                                    | × +                                 |                                   |                                     |                                                                     |                             | 0 - 0 ×                   |
|----------------------------------------------------------------------------------------------------|-------------------------------------|-----------------------------------|-------------------------------------|---------------------------------------------------------------------|-----------------------------|---------------------------|
| $\leftrightarrow \  \   , \  \   , \  \   , \  \   , \  \   , \  \   , \  \   , \  \   , \  \   , \  \   , \  \   , \  \   , \  \   , \  \   , \  \   , \  \   , \  \   , \  \   , \  \   , \  \   , \  \   , \  \   , \  \   , \  \   , \  \   , \  \   , \  \   , \  \   , \  \   , \  \   , \  \   , \  \   , \  \   , \  \   , \  \   , \  \   , \  \   , \  \   , \  \   , \  \   , \  \   , \  \   , \  \   , \  \   , \  \   , \  \   , \  \   , \  \   , \  \   , \  \   , \  \   , \  \   , \  \   , \  \   , \  \   , \  \   , \  \   , \  \   , \  \   , \  \   , \  \   , \  \   , \  \   , \  \   , \  \   , \  \   , \  \   , \  \   , \  \   , \  \   , \  \   , \  \   , \  \   , \  \   , \  \   , \  \   , \  \   , \  \   , \  \   , \  \   , \  \   , \  \   , \  \   , \  \   , \  \   , \  \   , \  \   , \  \   , \  \   , \  \   , \  \   , \  \   , \  \   , \  \   , \  \   , \  \   , \  \   , \  \   , \  \   , \  \   , \  \   , \  \   , \  \   , \  \   , \  \   , \  \   , \  \   , \  \   , \  \   , \  \   , \  \   , \  \   , \  \   , \  \   , \  \   , \  \   , \  \   , \  \   , \  \   , \  \   , \  \   , \  \   , \  \   , \  \   , \  \   , \  \   , \  \   \   , \  \   \   \   , \  \   \   \   \   \   \   \   \   \   \   \   \   \   \   \   \   \   \   \   \   \   \   \   \   \   \   \   \  \ $ | petalumacatrain-energov             | web.tylerhost.net/apps/SelfServio | e#/myWork?tab=MyBuildingPerr        | nits&groupIndex=0&caseTypeId                                        | =2dc6d9ec-6ce4-4527-8c6d-56 | 8dc38ad2af&workClas 🛧 🔇 🗄 |
|                                                                                                    |                                     |                                   |                                     |                                                                     | S                           | helly Kappel 🗸 🛛 🎽 🛛      |
|                                                                                                    | Dashboard Home                      | e Apply▼ MyWork T                 | oday's Inspections View ▼           | Map Report Fee Estim                                                | nator Pay Invoices Sear     | ch <b>Q</b> Calendar 🧿    |
|                                                                                                    | My Work                             |                                   |                                     |                                                                     |                             |                           |
|                                                                                                    | MY INVOICES MY                      | BUILDING PERMITS MY E             | XISTING INSPECTIONS R               | EQUEST INSPECTIONS                                                  |                             |                           |
|                                                                                                    | Search                              |                                   |                                     |                                                                     |                             | Q                         |
|                                                                                                    | Display Attention                   | ~                                 |                                     |                                                                     |                             | 🗷 Export to Excel         |
|                                                                                                    | Permit Number                       | Project <b>T</b>                  | Address <b>T</b>                    | Permit Type 🍸                                                       | Status 🔻                    | Attention Reason          |
|                                                                                                    | PWEP-2021-0015                      |                                   | 11 English St Petaluma, CA<br>94952 | Encroachment - Sidewalk,<br>Sewer Water, Monitoring<br>Wells, Misc. | Active, Attention, Recent   | On Hold<br>Unpaid Fees    |
|                                                                                                    | PWEP-2021-0024                      |                                   | 11 English St Petaluma, CA<br>94952 | Encroachment - Sidewalk,<br>Sewer Water, Monitoring<br>Wells, Misc. | Active, Attention, Recent   | Failed Reviews            |
|                                                                                                    |                                     |                                   |                                     |                                                                     |                             |                           |
|                                                                                                    |                                     |                                   |                                     |                                                                     |                             |                           |
| https://petalumaca                                                                                                    | train-energovweb.tylerhost.net/apps | /SelfService#                     |                                     |                                                                     |                             |                           |
| 🗄 🔎 Тур                                                                                                    | pe here to search                   | O ⊟i                              | xi 🖸 🛤 🖬 🖬                          | 🛂 🐢 🕵 🐗 📢                                                           | j 🧿 📐 🛛 🧧                   | ) 57°F へ 🖫 🝖 🕼 8:29 AM    |

To View **PENDING** permits, click on the **PENDING** box.

| 🛧 Dashboard            | × +                                    |                                   |                          |                         |                                   | • - • ×                    |
|------------------------|----------------------------------------|-----------------------------------|--------------------------|-------------------------|-----------------------------------|----------------------------|
| < → C (i               | petalumacatrain-energovweb.t           | ylerhost.net/apps/SelfService#/da | shboard                  |                         |                                   | ☆ 🕥 :                      |
| PETALI<br>SONOMA COU   |                                        |                                   |                          |                         | Shelly Kappel -                   | <b>) (</b> 0               |
|                        | Dashboard Home                         | Apply 🔻 My Work Today's           | i Inspectiv View - Map F | teport Fee Estimator Pa | ay Invoices Search <b>Q</b> Calen | dar 🧿                      |
| Μ                      | ly Permits                             |                                   |                          |                         |                                   |                            |
|                        | Attention                              | Pending                           | Active                   | Draft                   | Recent                            |                            |
|                        | 2                                      | 4                                 | 3                        | 0                       | 7                                 |                            |
|                        | Encroachment - Sid 2                   | Encroachment - Du 3               | Encroachment - Sid 2     |                         | Encroachment - Du 3               |                            |
|                        |                                        | Encroachment - Util 1             | Encroachment - Tree 1    |                         | Encroachment - Sid 2<br>Other 2   |                            |
|                        | • View My Permits                      |                                   |                          |                         |                                   |                            |
| N                      | Av Plans                               |                                   |                          |                         |                                   |                            |
|                        |                                        |                                   |                          |                         |                                   |                            |
| https://petalumacatrai | in-energovweb.tylerhost.net/apps/SelfS | ervice# Pending                   | Active                   | Draft                   | Recent                            |                            |
| E 🔎 Type               | here to search                         | O 🛱 🗴                             | 🖸 蒚 🚾 💁 🐢                | 🔊 🛷 🤠 🧿                 | 📐 🥚 58°F へ 🖫                      | 8:59 AM<br>(小) 9/9/2021 見記 |

As stated above, in this example, 4 permits will open. These permits are pending review by the Inspector and there is nothing you need to do at this point. You can view the permit by clicking on the blue link (permit number).

| 🗙 My Work       |              | ×             | +            |                |                 |                             |               |                                    |            |                   |        | 0                 | - 6     | ٥ |
|-----------------|--------------|---------------|--------------|----------------|-----------------|-----------------------------|---------------|------------------------------------|------------|-------------------|--------|-------------------|---------|---|
| $\rightarrow$ C | 🗎 peta       | lumacatrain-e | energovwe    | b.tylerhost.ne | t/apps/SelfServ | vice#/myWork?tab=My         | /BuildingPerm | iits&groupIndex=1                  |            |                   |        |                   | ☆       | S |
|                 | C            | Dashboard     | Home         | Apply 🗸        | My Work         | Today's Inspections         | View 🔻        | Map Report                         | Fee Estin  | ator Pay Invoices | Search | 🔍 Calendar 🧿      |         |   |
|                 | My Wor       | ŀk            |              |                |                 |                             |               |                                    |            |                   |        |                   |         |   |
|                 | MYIN         | IVOICES       | MY BU        | ILDING PERM    | MY MY           | EXISTING INSPECTIO          | DNS RI        | EQUEST INSPECTIO                   | NS         |                   |        |                   |         |   |
|                 | Search Q     |               |              |                |                 |                             |               |                                    |            |                   |        |                   |         |   |
|                 | Display      | Pending       |              | ~              |                 |                             |               |                                    |            |                   |        | 🗷 Export to Excel |         |   |
|                 | Permit N     | lumber        |              | Project        | ٦               | Address                     | Ŧ             | Permit Type                        | Ŧ          | Status            | T      | Attention Reason  |         |   |
|                 | PWEP-2       | 021-0020      |              |                |                 | 322 Howard St Pe<br>94952   | etaluma, CA   | Encroachment - Uti                 | ility      | Recent, Pending   |        |                   |         |   |
|                 | PWEP-2       | 021-0017      |              |                |                 | 27 Howard St Peta<br>94952  | aluma, CA     | Encroachment -<br>Dumpsters/POD/S  | caffolding | Recent, Pending   |        |                   |         |   |
|                 | PWEP-2       | 021-0010      |              |                |                 | 11 English St Peta<br>94952 | luma, CA      | Encroachment -<br>Dumpsters/POD/Se | caffolding | Recent, Pending   |        |                   |         |   |
|                 | PWEP-2       | 021-0014      |              |                |                 |                             |               | Encroachment -<br>Dumpsters/POD/Se | caffolding | Recent, Pending   |        |                   |         |   |
|                 |              |               |              |                |                 |                             |               |                                    |            |                   |        |                   |         |   |
|                 |              |               |              |                |                 |                             |               |                                    |            |                   |        |                   |         |   |
|                 |              |               |              | 140            |                 |                             |               |                                    |            |                   |        |                   |         |   |
| s://petalumaca  | train-energo | www.tylemost. | .net/apps/Se | inservice#     |                 | JI N                        |               | • • •                              | <i>a</i> - |                   |        |                   | 9:03 AI | м |

★ Dashboard × + • - • × ← ☆ **S** : \* PETALUMA Shelly Kappel -0 SONOMA COUNTY Dashboard Home Apply → My Work Today's Inspections View → Map Re Fee Estimator Pay Invoices Search Q Calendar 🧿 **My Permits** Ľ Attention Pending Active Draft Recent 3 2 4 7 0 Encroachment - Sid... 2 Encroachment - Du.. 3 Encroachment - Sid... 2 Encroachment - Du. 3 chment - Util... 1 Encroachment - Tree 1 Encroachment - Sid... 2 2 Other • View My Permits My Plans etalumacatrain-energovweb.tylerhost.net/apps/SelfService#/myWork?tab=MyBuildingPermits&groupIndex=2 O 🛱 💶  $\bigcirc$ 🥚 58°F へ 🖫 😪 🕬 9:06 AM w • P ø т**і**й 0 X 易

The below screen, in this example, shows you have 3 Active permits. For review of permits, click on the blue permit number.

| / Work               | ×                | +            |                |                  |                             |               |                                                          |                   |                          |        | 0                      | - 6     | 9 |
|----------------------|------------------|--------------|----------------|------------------|-----------------------------|---------------|----------------------------------------------------------|-------------------|--------------------------|--------|------------------------|---------|---|
| C 🔒 petal            | lumacatrain-e    | energovwe    | b.tylerhost.ne | et/apps/SelfServ | ice#/myWork?tab=My          | yBuildingPern | nits&groupIndex=2                                        |                   |                          |        |                        | ☆       | s |
| SONOMA COUNTY        | A                |              |                |                  |                             |               |                                                          |                   |                          | She    | elly Kappel 🗸 🛛 📜 🛛    | )       |   |
| C                    | Dashboard        | Home         | Apply 🔻        | My Work          | Today's Inspections         | View 🗸        | Map Report                                               | Fee Estin         | nator Pay Invoices       | Search | h <b>Q</b> Calendar 🧿  |         |   |
| My Wor               | rk               |              |                |                  |                             |               |                                                          |                   |                          |        |                        |         |   |
| MYIN                 | IVOICES          | MYBU         | ILDING PERM    | MITS MY          | EXISTING INSPECTIC          | DNS R         | EQUEST INSPECTIO                                         | NS                |                          |        |                        |         |   |
| Search.              |                  |              |                |                  |                             |               |                                                          |                   |                          |        | ٩                      |         |   |
| Display              | Active           |              | ~              |                  |                             |               |                                                          |                   |                          |        | Export to Excel        |         |   |
| Permit N             | lumber           |              | Project        | T                | Address                     | Ŧ             | Permit Type                                              | Ŧ                 | Status                   | Ŧ      | Attention Reason       |         |   |
| PWEP-2               | 021-0015         |              |                |                  | 11 English St Peta<br>94952 | aluma, CA     | Encroachment - Sid<br>Sewer Water, Monit<br>Wells, Misc. | lewalk,<br>toring | Active, Attention, Recei | nt     | On Hold<br>Unpaid Fees |         |   |
| PWEP-2               | 021-0024         |              |                |                  | 11 English St Peta<br>94952 | aluma, CA     | Encroachment - Sid<br>Sewer Water, Monit<br>Wells, Misc. | lewalk,<br>toring | Active, Attention, Recen | nt     | Failed Reviews         |         |   |
| PWEP-2               | .021-0019        |              |                |                  | 11 English St Peta<br>94952 | aluma, CA     | Encroachment - Tre                                       | e                 | Active, Recent           |        |                        |         |   |
|                      |                  |              |                |                  |                             |               |                                                          |                   |                          |        |                        |         |   |
| talumacatrain-energo | ovweb.tylerhost. | .net/apps/Se | alfService#    |                  |                             |               |                                                          |                   |                          |        |                        |         |   |
| C Type here to       | search           |              |                | O E              | x 🖸 🥫                       | w 0           | s 🔒 🕵                                                    | <i>ல</i> ் 🗉      | • o 🖂                    | -      | 58°F \land 🖫 💊 ላ୬)     | 9:08 AN | N |

To View **ACTIVE** permits, click on the **ACTIVE** box.

| 🗙 My Work                                       |                       | ×                | +           |                 |                  |                             |               |                                                         |                   |                         |       | 0                      | - 0                 | ×   |
|-------------------------------------------------|-----------------------|------------------|-------------|-----------------|------------------|-----------------------------|---------------|---------------------------------------------------------|-------------------|-------------------------|-------|------------------------|---------------------|-----|
| $\  \   \leftarrow \  \   \rightarrow \  \   G$ | 🗎 petal               | umacatrain-e     | nergovwe    | eb.tylerhost.ne | et/apps/SelfServ | ice#/myWork?tab=My          | yBuildingPerm | iits&groupIndex=2                                       |                   |                         |       |                        | ☆ 🔇                 | ) : |
|                                                 |                       | A                |             |                 |                  |                             |               |                                                         |                   |                         | Sh    | elly Kappel 🗸 🛛 📜      | D                   |     |
|                                                 | D                     | Dashboard        | Home        | Apply 🕶         | My Work          | Today's Inspections         | View 🔻        | Map Report                                              | Fee Estim         | nator Pay Invoices      | Searc | h <b>Q</b> Calendar 🧿  |                     |     |
|                                                 | My Wor                | k                |             |                 |                  |                             |               |                                                         |                   |                         |       |                        |                     |     |
|                                                 | MY IN                 | VOICES           | MY BU       | JILDING PERM    | MITS MY          | EXISTING INSPECTIO          | DNS R         | EQUEST INSPECTIO                                        | NS                |                         |       |                        |                     |     |
|                                                 | Search                |                  |             |                 |                  |                             |               |                                                         |                   |                         |       | Q                      |                     |     |
|                                                 | Search Display Active |                  |             |                 |                  |                             |               |                                                         |                   |                         |       | Export to Excel        |                     |     |
|                                                 | Permit N              | umber            |             | Project         | Ŧ                | Address                     | Ŧ             | Permit Type                                             | Ŧ                 | Status                  | Ŧ     | Attention Reason       |                     |     |
|                                                 | PWEP-20               | 021-0015         |             |                 |                  | 11 English St Peta<br>94952 | iluma, CA     | Encroachment - Sid<br>Sewer Water, Moni<br>Wells, Misc. | lewalk,<br>toring | Active, Attention, Rece | nt    | On Hold<br>Unpaid Fees |                     |     |
|                                                 | PWEP-20               | 021-0024         |             |                 |                  | 11 English St Peta<br>94952 | iluma, CA     | Encroachment - Sid<br>Sewer Water, Moni<br>Wells, Misc. | lewalk,<br>toring | Active, Attention, Rece | nt    | Failed Reviews         |                     |     |
|                                                 | PWEP-20               | 021-0019         |             |                 |                  | 11 English St Peta<br>94952 | iluma, CA     | Encroachment - Tre                                      | e                 | Active, Recent          |       |                        |                     |     |
|                                                 |                       |                  |             |                 |                  |                             |               |                                                         |                   |                         |       |                        |                     |     |
| https://petalumacat                             | rain-energo           | vweb.tylerhost.r | net/apps/Se | elfService#     |                  |                             |               |                                                         |                   |                         |       |                        |                     | _   |
| 🗄 🔎 Тур                                         | e here to             | search           |             |                 | O 🗄              | × 🖸 📮                       | w             | 📕 🌗 🔊                                                   | <i>4</i> 9 📢      | ی 🧿 📜                   | •     | 58°F \land 🖫 🙀 🕬       | 9:08 AM<br>9/9/2021 | 22  |

To pay fees, in the below example, click on the permit number:

| 🗙 My Work                         | × +                            | ÷                                     |                                     |                                                                     |                            | •                      | - 0        | $\times$ |
|-----------------------------------|--------------------------------|---------------------------------------|-------------------------------------|---------------------------------------------------------------------|----------------------------|------------------------|------------|----------|
| $\leftrightarrow$ $\rightarrow$ G | 🔒 petalumacatrain-ener         | rgovweb.tylerhost.net/apps/SelfServic | e#/myWork?tab=MyBuildingPern        | nits&groupIndex=0                                                   |                            |                        | ☆ S        | :        |
| SONOMA C                          | COUNTY                         |                                       |                                     |                                                                     |                            |                        |            |          |
|                                   | Dachboard H                    |                                       | odau's Inspections View -           | Man Poport Foo Estim                                                | ator Davimunicon Soard     | th <b>O</b> Colondar 🔿 |            |          |
|                                   | Dashboard                      |                                       |                                     |                                                                     | lator Pay montes Searc     |                        |            |          |
| I                                 | My Work                        |                                       |                                     |                                                                     |                            |                        |            |          |
|                                   | MY INVOICES                    | MY BUILDING PERMITS MY E              | XISTING INSPECTIONS R               | EQUEST INSPECTIONS                                                  |                            |                        |            |          |
|                                   |                                |                                       |                                     |                                                                     |                            |                        |            |          |
|                                   | Search                         |                                       | Court                               |                                                                     |                            | ٩                      |            |          |
|                                   | Display Attention              | ~                                     | Search                              |                                                                     |                            | 🖹 Export to Excel      |            |          |
|                                   | Permit Number                  | Project <b>T</b>                      | Address <b>T</b>                    | Permit Type 🛛 🔻                                                     | Status 🔻                   | Attention Reason       |            |          |
|                                   | PWEP-2021-0020                 | <b>~</b>                              | 322 Howard St Petaluma, CA<br>94952 | Encroachment - Utility                                              | Attention, Recent, Pending | Unpaid Fees            |            |          |
|                                   | PWEP-2021-0015                 |                                       | 11 English St Petaluma, CA<br>94952 | Encroachment - Sidewalk,<br>Sewer Water, Monitoring<br>Wells, Misc. | Active, Attention, Recent  | On Hold<br>Unpaid Fees |            |          |
|                                   | PWEP-2021-0024                 |                                       | 11 English St Petaluma, CA<br>94952 | Encroachment - Sidewalk,<br>Sewer Water, Monitoring<br>Wells, Misc. | Active, Attention, Recent  | Failed Reviews         |            |          |
|                                   |                                |                                       |                                     |                                                                     |                            |                        |            |          |
|                                   |                                |                                       |                                     |                                                                     |                            |                        |            |          |
| https://petalumacat               | rain-energovweb.tylerhost.net/ | /apps/SelfService#                    |                                     |                                                                     |                            |                        |            |          |
| 🗄 🔎 Тур                           | e here to search               | O ≓i                                  | × 🖸 📄 🐖 🛛                           | u 🔒 🕵 🛷 🖬                                                           | <b>;</b> 💿 🖂 🛛 🕒           | 61°F へ 🖫 😘 🕅           | 9:32 AM    | 22       |
|                                   |                                |                                       |                                     |                                                                     |                            |                        | 5/ 5/ 2021 | 9        |

## Click on the PAY NOW button and pay the fees.

| -                             | web.tylerhost.net/apps/SelfService#, | /permit/6494b6f0-74f4-40  | 073-8e3f-ac3ce8f69f4e |                        |             | ☆ |
|-------------------------------|--------------------------------------|---------------------------|-----------------------|------------------------|-------------|---|
| Permit Number: PWEP-2         | 2021-0020                            |                           |                       |                        | Add to Cart |   |
| Permit Details   Tab Elements | Main Menu                            |                           |                       |                        |             |   |
|                               |                                      |                           |                       |                        | ^           |   |
| Туре:                         | Encroachment - Utility               | Status:                   | In Review             | Project Name:          |             |   |
| IVR Number:                   | 100086                               | Applied Date:             | 09/07/2021            | Issue Date:            |             |   |
| District:                     | City of Petaluma                     | Assigned To:              | Kappel, Shelly        | Expire Date:           |             |   |
| Finalized Date:               |                                      |                           |                       |                        |             |   |
| Decederit                     | Disclosured                          |                           |                       |                        |             |   |
| Description.                  | Pipenne work                         |                           |                       |                        |             |   |
|                               |                                      |                           |                       |                        |             |   |
| Summary Locations             | Fees <b>()</b> Inspections At        | tachments Contacts        | s Sub-Records M       | lore Info              |             |   |
| Progress                      |                                      | Workflow                  |                       | Available Actions      | Ľ           |   |
|                               | 20% © Confirm app                    | lication complete - Passe | ed:09/07/2021         | Unpaid Fees            | Pay Now     | - |
|                               | Completed O Encroachme               | ent (General) Review      |                       | \$392.00<br>09-08-2021 |             |   |
|                               |                                      |                           |                       |                        |             |   |

After payment is made your permit your permit will then be issued by staff and you can then make arrangements for an Inspection. Click on the REQUEST INSPECTION box after opening the permit.

After permit work has been completed, you will open your permit again to request a final Inspection.

| My Work<br>→ C | × +               | web.tylerhost.net/apps/SelfServ | rice#/myWork?tab=MyBuildingPern     | nits&groupIndex=0                                                   |                            | <ul> <li> <ul> <li></li></ul></li></ul> |  |
|----------------|-------------------|---------------------------------|-------------------------------------|---------------------------------------------------------------------|----------------------------|-----------------------------------------|--|
| ETAI<br>SONOMA |                   |                                 |                                     |                                                                     | Sh                         | elly Kappel 🗕 🐂 🛛                       |  |
|                | Dashboard Home    | e Apply My Work                 | Today's Inspections View ▼          | Map Report Fr                                                       | nator Pay Invoices Searc   | h <b>Q</b> Calendar 🧿                   |  |
|                | My Work           |                                 |                                     |                                                                     |                            |                                         |  |
|                | MY INVOICES MY E  | UILDING PERMITS MY              | EXISTING INSPECTIONS R              | EQUEST INSPECTIONS                                                  |                            |                                         |  |
|                | Search            |                                 |                                     |                                                                     |                            | Q                                       |  |
|                | Display Attention | ~                               |                                     |                                                                     | 🗵 Export to Excel          |                                         |  |
|                | Permit Number     | Project                         | Address T                           | Permit Type 🔻                                                       | Status 🔻                   | Attention Reason                        |  |
|                | PWEP-2021-0020    |                                 | 322 Howard St Petaluma, CA<br>94952 | Encroachment - Utility                                              | Attention, Recent, Pending | Unpaid Fees                             |  |
|                | PWEP-2021-0015    |                                 | 11 English St Petaluma, CA<br>94952 | Encroachment - Sidewalk,<br>Sewer Water, Monitoring<br>Wells, Misc. | Active, Attention, Recent  | On Hold<br>Unpaid Fees                  |  |
|                | PWEP-2021-0024    |                                 | 11 English St Petaluma, CA<br>94952 | Encroachment - Sidewalk,<br>Sewer Water, Monitoring<br>Wells, Misc. | Active, Attention, Recent  | Failed Reviews                          |  |
|                |                   |                                 |                                     |                                                                     |                            |                                         |  |
|                |                   |                                 |                                     |                                                                     |                            | 9:41 AM                                 |  |